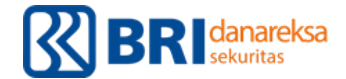

## A. PANDUAN PEMBUKAAN REKENING SBN

1. Buka situs <a href="https://sbn.danareksaonline.com">https://sbn.danareksaonline.com</a> dan pilih menu "Buka Sekarang"

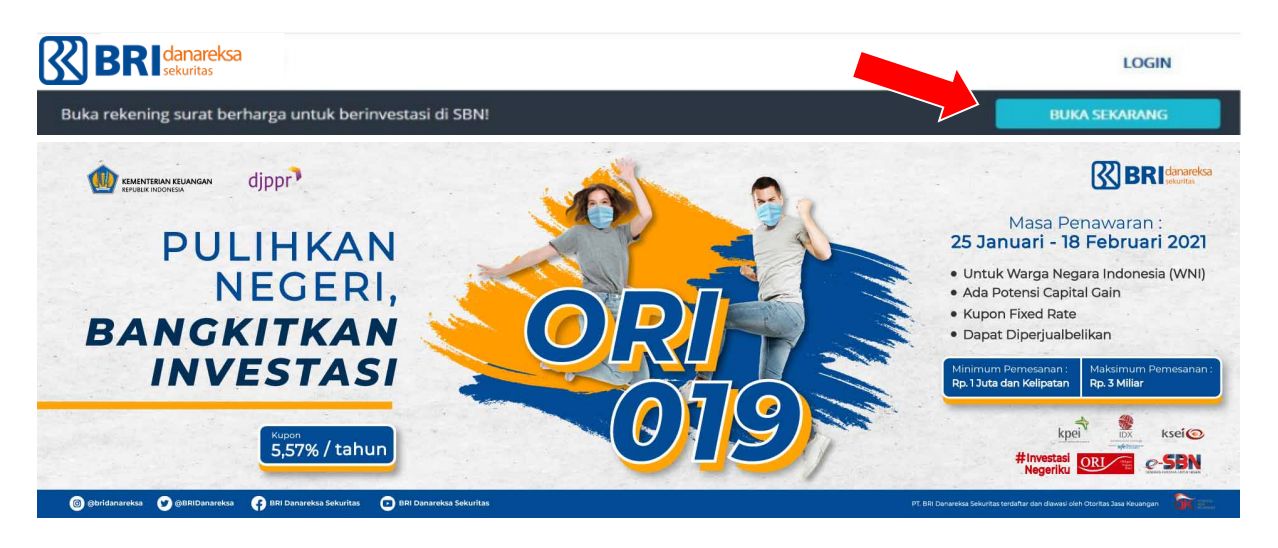

2. Isi data pada form registrasi

| Nama                           |                                                                                                    |
|--------------------------------|----------------------------------------------------------------------------------------------------|
| Alamat email                   |                                                                                                    |
|                                |                                                                                                    |
| Password                       |                                                                                                    |
| Kata sandi kamu l              | wrue -                                                                                                    |
| - Mengandurig k                | arakter hüruf besar dan huruf kecil.                                                                                                    |
| Mengandung s     Panjang minim | etidaknya satu karakter numerik / angka.<br>al 8 karakter.                                                                                                    |
|                                | SURMIT                                                                                                    |
| Dengan menek                   | an tombol Submit, kamu menyetujui Syarat & Ketentus<br>dan Kebijakan Privasi kami.                                                                                                    |
|                                | NEW PROVINCE AND A DESCRIPTION OF A DESCRIPTION OF A DESC |

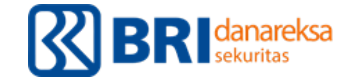

3. Masukan 4 digit kode OTP yang dikirim melalui email

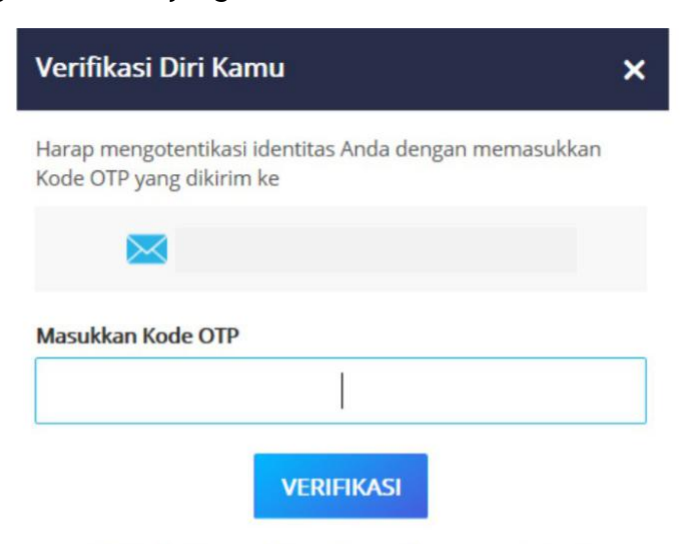

OTP Anda akan berakhir dalam waktu 9 menit 59 detik.

| Danareksa Online ≺noreply@danareksa.com≻<br>🔌 kesaya →                                        | 29 Mar 20 19 D9 .24 (3 hari yang lalu) 📩 🔦 🐁 🗄                                   |
|-----------------------------------------------------------------------------------------------|----------------------------------------------------------------------------------|
| 🛱 Inggris • > Indonesia • Terjemahkan pesan                                                   | Nonektifkan untuk: Inggrie 🗶                                                     |
| (                                                                                             | Danareksa                                                                        |
| Tolong                                                                                        | ı Verifikasi Diri Kamu                                                           |
| Berdasarkan permintaan kam<br>Password):                                                      | , kami mengirimkan sebuah kode <mark>OTP (</mark> One Time                       |
|                                                                                               | XXXX                                                                             |
| Tolong gunakan kode <mark>OTP</mark> di a                                                     | tas untuk memverifikasi diri kamu.                                               |
| P <b>enting!</b><br>Jangan beritahu kode <mark>OTP</mark> ini<br>dari PT Danareksa Sekuritas. | kepada s 1asuk kepada pihak yang mengaku                                         |
| H                                                                                             | k cipta olsh PT Mercata Digital Asia<br>t <b>er@danareksa.com . (021)7393131</b> |

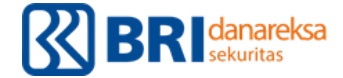

4. Buka Rekening Investasi dengan pilih menu "Buka Rekening Sekarang"

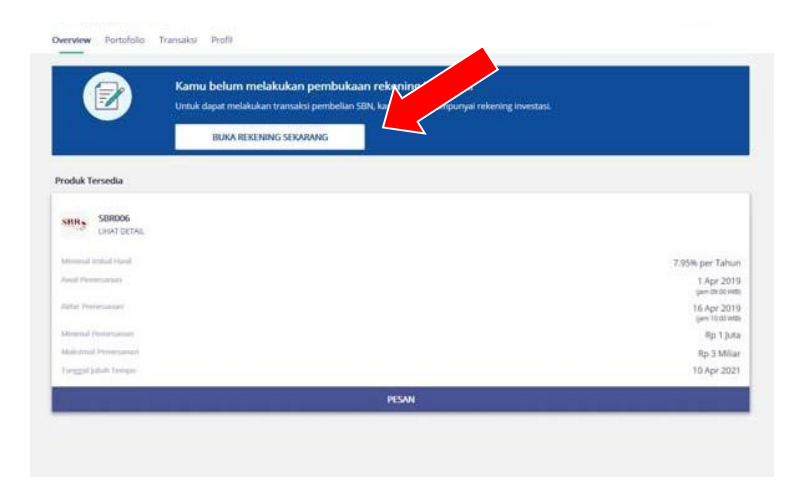

5. Siapkan data diri dan rekening bank serta scan / foto E-KTP kemudian pilih menu "Buka Sekarang"

| Hai Hafidz,                                                                                                    |
|----------------------------------------------------------------------------------------------------|
| Kita akan memulai proses pembukaan rekening.<br>Tolong siapkan beberapa hal berikut:                                                                                |
| <ul> <li>Slapkan informasi data diri kamu sesuai dengan apa yang<br/>tertera di E-KTP kamu.</li> </ul>                                                              |
| <ul> <li>Siapkan informasi data rekening bank untuk penerimaan imbal<br/>hasil &amp; pencairan dana dari investasimu di Surat Berharga<br/>Negara (SBN).</li> </ul> |
| NANTI SAJA BUKA SEKARANG                                                                                                    |
|                                                                                                    |

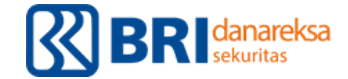

6. Isi lengkap data profil dan upload foto / scan E-KTP

| РТОЛИ                                                                                                    | Alamat                                                     | Data Nexening Bank                         | vernyataan versetujuan |
|----------------------------------------------------------------------------------------------------|------------------------------------------------------------|--------------------------------------------|------------------------|
|                                                                                                    | Pr                                                         | ofil                                       |                        |
| Harap                                                                                                    | isi informasi dengan benar untuk r                         | nembantu kami memverifikasi dat            | a kamu.                |
| Nomor E-KTP                                                                                                    |                                                            |                                            |                        |
|                                                                                                    |                                                            |                                            |                        |
| Nama                                                                                                    |                                                            |                                            |                        |
|                                                                                                    |                                                            |                                            |                        |
|                                                                                                    | Foto                                                       | E-KTP                                      |                        |
|                                                                                                    |                                                            |                                            |                        |
|                                                                                                    | C                                                          | )                                          |                        |
|                                                                                                    |                                                            |                                            |                        |
|                                                                                                    | Parties for 2                                              | (TP classer terrbace                       |                        |
|                                                                                                    | Linggah berkas JPEG wav PNG                                | ukuran berikas maksimal 1,0600             |                        |
|                                                                                                    |                                                            |                                            |                        |
|                                                                                                    |                                                            |                                            |                        |
|                                                                                                    |                                                            |                                            |                        |
|                                                                                                    |                                                            |                                            |                        |
|                                                                                                    |                                                            |                                            | v                      |
| Anama                                                                                                    |                                                            |                                            | *                      |
| Agama<br>Islam                                                                                                    |                                                            |                                            | ~                      |
| Agama<br>Islam                                                                                                    |                                                            |                                            | v                      |
| Agama<br>Inlam<br>Nomor pomel                                                                                                    |                                                            |                                            | v                      |
| Agama<br>Islam<br>Nomor porsel<br>+62<br>Nomor briggon in al.                                                                                                    | an digunakan pada kaat transaksi p                         | njulan dan penyahan portofolo              | v<br>v                 |
| Agama<br>Islam<br>Nomor ponel<br>+62<br>Nomor telepon ini ak                                                                                                    | an digunakan pada isaat transaksi pe                       | njualan dan pengahan portofolo             | v<br>v<br>Astru        |
| Agama<br>Islam<br>Nomor ponel<br>+62<br>Nomor telepon in als                                                                                                    | an olgunakan pada suat transaksi pa                        | njualan dan penyakhan portofolo<br>Ingan   | v<br>v<br>Aamu         |
| Agama<br>Islam<br>Nomor pomel<br>+62<br>Nomor telepon ini ak                                                                                                    | an olgunakan pada suat bransaksi pa                        | njualan dan pengatihan portofolo<br>Ingan  | v<br>v<br>kanu         |
| Agama<br>Islam<br>Nomor pomel<br>+62<br>Nomor brilgion ini ak<br>Pekerjaan<br>BUANVBUMD                                                                             | an dijaunakan pada isaat transaksi per                     | njualan dan pengatihan portofole<br>angjan | v<br>v<br>kenu         |
| Agama<br>Islam<br>Nomor ponsel<br>+42<br>Nomor briegon ini ak<br>Pekerjaan<br>BUANJBUMD<br>Penghasilan Kotor/Ta                                                     | an dijaunakan pada isaat transaksi pe<br>Kesua             | ngualan dan pengahhan portofolo<br>Ingan   | v<br>v<br>kenu         |
| Agama<br>Islam<br>Nomor ponsel<br>+42<br>Nomor treippon in ak<br>Petkerjaan<br>BUAN-BUMO<br>Penghaslan Kotor/Tu<br>+10 - 59 juta / tahs                             | an dijumakan pada kaat bransaksi pa<br>Kesu<br>ahun<br>n   | ngsalan dan pengalhan portofolo<br>Ingan   | v<br>v<br>kanu         |
| Agama<br>Islam<br>Nomor porsel<br>+62<br>Nomor telepon ini ak<br>Peterjaan<br>BUANVBUNO<br>Penghasilan Kotor/Tu<br>+10 - 50 juta / tahu<br>Samber Dana              | an dijumakan pada kaar transaksi pa<br>Keua<br>ahan<br>n   | njualan dan pengatikan portofole<br>angan  | v<br>kenu<br>v         |
| Agama<br>hlam<br>Nomor porsel<br>+62<br>Nomor telepon ini ak<br>Pekerjaan<br>BUAN/BUMO<br>Penghastan Kotor/II<br>+ 10 - 50 juta / tahu<br>Samber Dana<br>Pendapatan | an dijumakan pada saar transaksi pa<br>Keua<br>ahuns<br>m  | njualan dan penyatikan portofole<br>angan  | v<br>kanu              |
| Agama<br>hlam<br>Nomor porsel<br>+62<br>Nomor helpon av ak<br>Pekerjaan<br>BUMIVIDUMO<br>Penghasilan Kotor/TL<br>> 10 - 50 juta / tahu<br>Sumber Dana<br>Pendapatan | an dijaunakan pada saar transaksi pe<br>Kesu<br>ahuns<br>n | njudan dan penyathan portofole<br>Ingan    | v<br>kanu<br>v         |

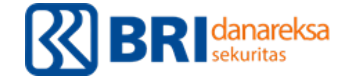

7. Isi alamat sesuai di E-KTP dan alamat untuk surat menyurat

| 0                    | 0               | •                  | •                      |
|----------------------|-----------------|--------------------|------------------------|
| Profil               | Alamat          | Data Rekening Bank | Pernyataan Persetujuar |
|                      | ,               | lamat              |                        |
|                      | Alamat s        | esuai di E-KTP     |                        |
| Alamat di E-KTP      |                 |                    |                        |
|                      |                 |                    |                        |
|                      |                 |                    |                        |
| Kota                 |                 | Kode P             | hos                    |
| Pilih Kota           |                 | v Main             |                        |
|                      | Alamat S        | urat Menyurat      |                        |
| Sama dengan          | alamat di E-KTP |                    |                        |
| Alamat Sured Manag   |                 |                    |                        |
| rearran parat secret |                 |                    |                        |

|   | Kota                        |                     | Kode Pos |        |
|---|-----------------------------|---------------------|----------|--------|
|   |                             | ~                   |          | ×      |
|   | AL                          | amat Surat Menyurat |          |        |
|   | Sama dengan alamat di E-KTP |                     |          |        |
|   | Alamat Surat Menyurat       |                     |          |        |
|   |                             |                     |          |        |
|   |                             |                     |          |        |
|   | Kota                        |                     | Kode Pos |        |
|   |                             | ¥                   |          |        |
| + | Sebelumnya                  |                     |          | LANJUT |
|   |                             |                     |          |        |

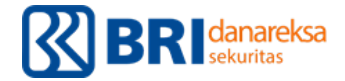

8. Isi data Rekening Bank dengan pilh menu "Tambah Rekening Bank".

<u>Mohon diperhatikan</u> : Wajib mengisi kolom "Data Rekening Bank" dengan nomor RDN yang terdaftar di BRI Danareksa.

| Profil                 | Alarrut                          | Data Rekening Bank                       | Pernyataan Persetujuan   |
|------------------------|----------------------------------|------------------------------------------|--------------------------|
|                        | Data Re                          | ekening Bank                             |                          |
|                        |                                  | -                                        |                          |
|                        |                                  |                                          |                          |
|                        | - [=                             |                                          |                          |
|                        | TAMBAH                           | REKENING BANK                            |                          |
| Relenity alan dipunaka | n untuk penerimaan imbal hasif á | k pencairan dana dari investasimu di Sur | ut Berharga Negara (SBN) |
| € Sebolumnya           |                                  |                                          | LANIUT                   |
|                        |                                  |                                          | - Constant               |

9. Pilih nama Bank dan masukan nomor rekening lalu klik "Simpan"

| Tambah Rekening                                                                    | ×                     |
|------------------------------------------------------------------------------------|-----------------------|
| Nama Bank                                                                          |                       |
| PT. BANK CENTRAL ASIA / BCA, TBK                                                   | ~                     |
| Nomor Rekening                                                                     |                       |
|                                                                                    | ×                     |
| Harap pastikan kamu telah memasukkan nomor rekening dengan benar.<br>Nama Rekening |                       |
| Anda hanya bisa menambahkan rekening bank yang menggunakan nama yang s             | ama seperti di E-KTP. |
| SIMPAN                                                                             |                       |

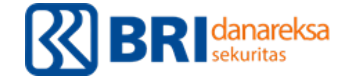

10. Klik gambar pena untuk membuat tanda tangan

| 0                                          | 0                              | 0                                                                                                    | 0                      |
|--------------------------------------------|--------------------------------|----------------------------------------------------------------------------------------------------|------------------------|
| Profil                                     | Alamat                         | Data Rekening Bank                                                                                                    | Pernyataan Persetujuan |
|                                            | Pernyata                       | an Persetujuan                                                                                                    |                        |
| Dengan menandatangan                       | ii ini, Saya menyatakan ba     | ihwa:                                                                                                    |                        |
| 2. Mengerti dan menyetujui                 | Syarat & Ketentuan yang ber    | laku.                                                                                                    |                        |
| <ol> <li>Mengerb dan menyetujui</li> </ol> | Kebijakan Privasi yang beriaki | L.                                                                                                    |                        |
|                                            | 01                             | April 2019                                                                                                    |                        |
|                                            |                                | and the second second s |                        |
|                                            | -                              |                                                                                                    |                        |
|                                            | Buat tanda                     | tangan kamu di sini                                                                                                    |                        |
|                                            |                                | iertanda,                                                                                                    |                        |
|                                            |                                |                                                                                                    | 1401010                |

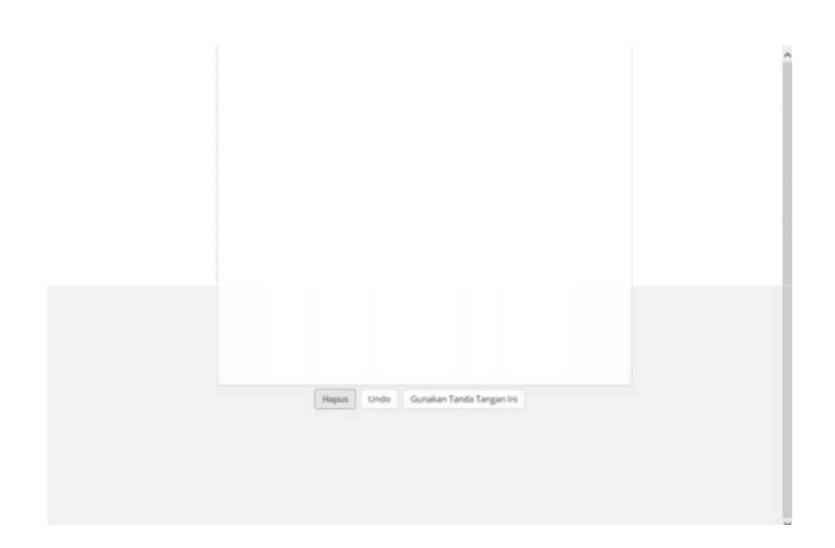

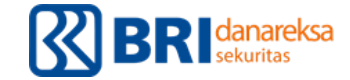

11. Klik Submit untuk menyelesaikan proses registrasi

|                                                | Pernyataan Persetujuan       |        |
|------------------------------------------------|------------------------------|--------|
| Dengan menandatangani ini                      | Saya menyatakan bahwa:       |        |
| . Mengisi data dengan benar da                 | n lengkap.                   |        |
| . Mengerti dan menyetujui <mark>Syar</mark>    | at & Ketentuan yang berlaku. |        |
| . Mengerti dan menyetuju <mark>i Keb</mark> ij | akan Privasi yang berlaku.   |        |
|                                                | 01 April 2019                |        |
|                                                | Ŧ                            |        |
|                                                |                              |        |
|                                                | Tertanda,                    |        |
| ← Sebelumnya                                   |                              | Submit |

12. Jika registasi berhasil akan muncul notifikasi dibawah ini. Selanjutnya data registrasi akan diverifikasi maksimal 2 hari kerja.

| Terima kasih telah meluangkan waktu untuk<br>mengisi rincian kamu!                                                          |
|----------------------------------------------------------------------------------------------------|
| Kami akan mengirimkan e-mail notifikasi setelah pembukaan rekening disetujui. Proses verifikasi data maksimal 2 hari kerja. |
| LIHAT PRODUK                                                                                                    |
|                                                                                                    |

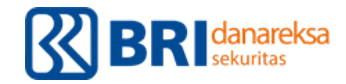

## **B. PANDUAN CARA PEMESANAN ORIO19**

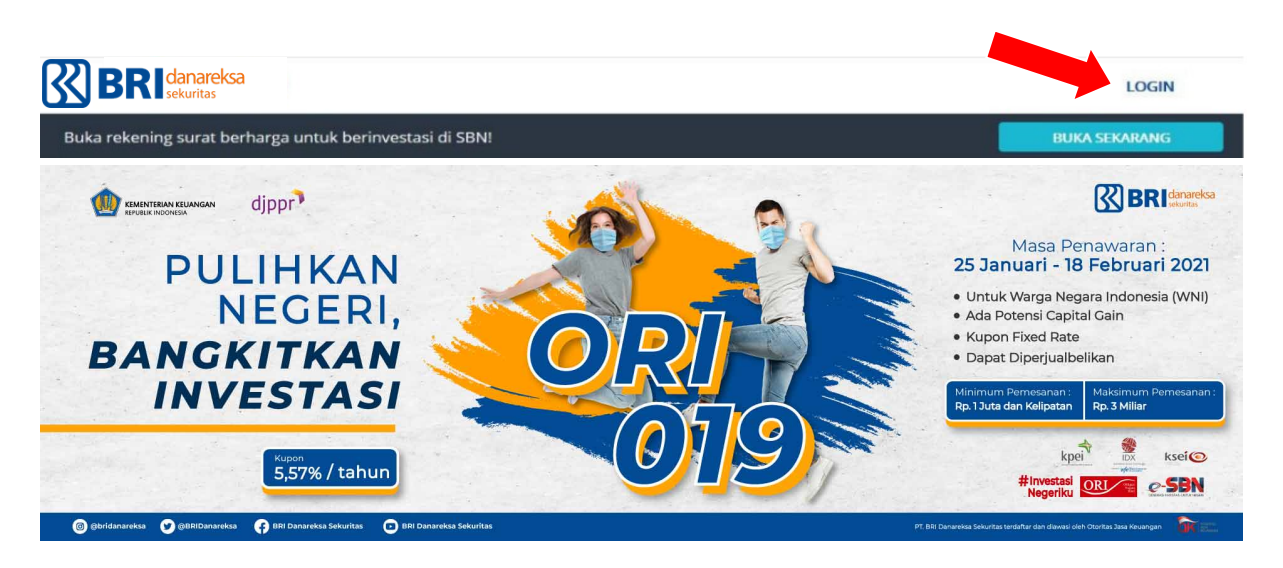

- 1. Buka situs <u>https://sbn.danareksaonline.com</u> lalu klik "Login"
- 2. Masukan email dan password yang sudah terdaftar lalu klik "Submit"
- 3. Pilih Produk ORI019 lalu klik "Pesan"
- 4. Masukan nominal pemesanan, minimal Rp. 1 juta dan kelipatan
- 5. Centang/tandai kotak (checkbox) pada kolom Konfirmasi Pemesanan, kemudian klik "Lanjut"
- 6. Segera lakukan pembayaran sesuai kode bayar (billing) yang muncul maksimal 3 jam.